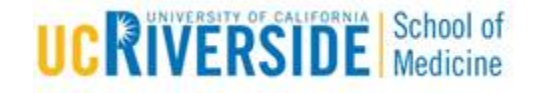

# **Knowledge Base Article**

# How to access SOM Remote Application Server

## **Purpose & Overview:**

This document will outline the process of how to access the Remote Application without any special clients or VPN access

### Support Info:

#### How to access the Remote Application Server

- 1. Open up any web browser that supports HTML 5 code. Examples of these are Chrome, FireFox, and Safari for Mac users.
- 2. In the Address bar type in the following URL: <u>https://remoteapps.medsch.ucr.edu</u>  $\leftrightarrow \Rightarrow \circ \circ \diamond$  (• remoteapps.medsch.ucr.edu

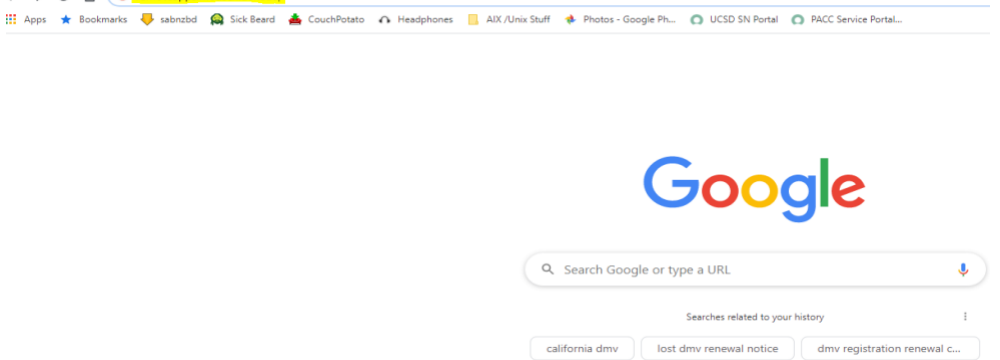

**3.** This URL will launch the following login prompt. Please enter the username and credentials as shown below. (NETID@medsch.ucr.edu and current medsch password)

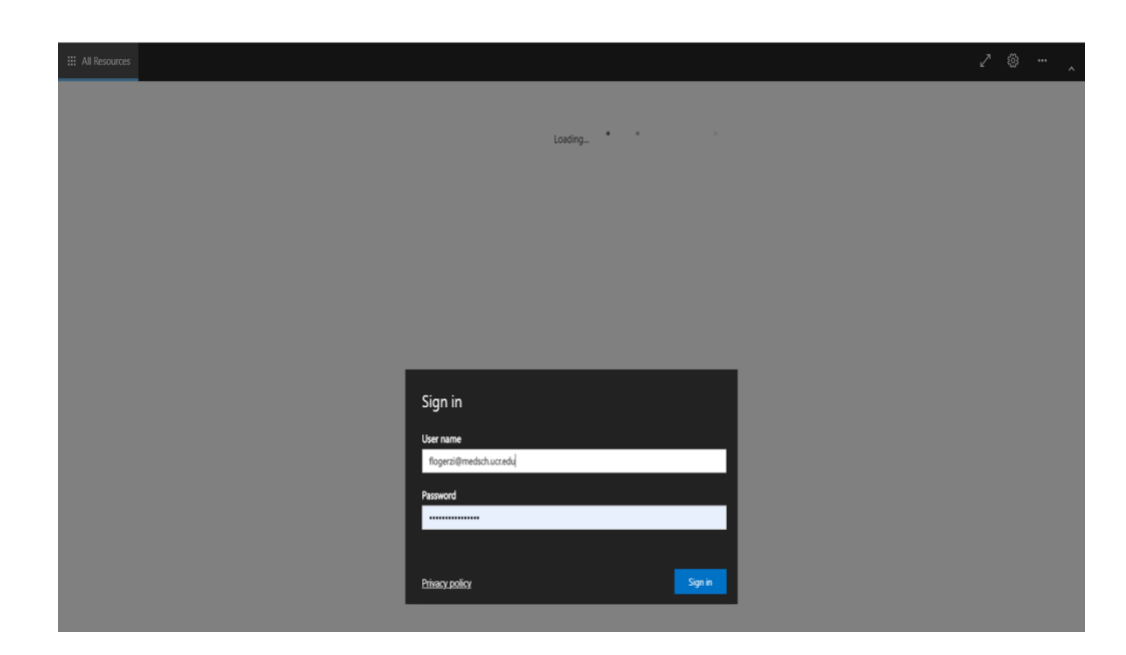

4. One logged in you may choose from a variety of applications. To launch an application selected the desired application by left clicking on it. Please note this application is MFA Duo enabled and only supports Push Notifications only. No SMS or 1-time codes are supported. Please contact SOM IT Helpdesk for additional questions and possible alternative methods of access that do support SMS and 1-time codes

| III All Resources      | 5         |                     |                  |                   |  |
|------------------------|-----------|---------------------|------------------|-------------------|--|
| ✓ School of N          | /ledicine |                     |                  |                   |  |
|                        |           | s                   | 0                | +++++             |  |
| Office<br>Applications | Tools     | Adobe DC<br>Acrobat | Google<br>Chrome | Tableau<br>2020.1 |  |
|                        |           |                     |                  |                   |  |

**5.** During the application launch, you will be required to MFA with Duo. Please have your phone next to you. Once you see this screen below, please check your phone or compatible device for the Duo notification and approve access.

UCR SOM – IT Operations

|                   |                    | _ |   |                       |                   |        |  |
|-------------------|--------------------|---|---|-----------------------|-------------------|--------|--|
| III All Resources | School of Medicine | × |   |                       |                   |        |  |
|                   |                    |   |   |                       |                   |        |  |
|                   |                    |   |   |                       |                   |        |  |
|                   |                    |   |   |                       |                   |        |  |
|                   |                    |   |   |                       |                   |        |  |
|                   |                    |   |   |                       |                   |        |  |
|                   |                    |   |   |                       |                   |        |  |
|                   |                    |   |   |                       |                   |        |  |
|                   |                    |   |   |                       |                   |        |  |
|                   |                    |   |   |                       |                   |        |  |
|                   |                    |   |   |                       |                   |        |  |
|                   |                    |   | , | opporting and launch  | ning "Excel 2016" |        |  |
|                   |                    |   |   | connecting and launch | ing Excerzoro     |        |  |
|                   |                    |   | o | pening remote port    |                   |        |  |
|                   |                    |   |   |                       |                   |        |  |
|                   |                    |   |   |                       |                   |        |  |
|                   |                    |   |   |                       |                   | Cancel |  |
|                   |                    |   |   |                       |                   |        |  |
|                   |                    |   |   |                       |                   |        |  |
|                   |                    |   |   |                       |                   |        |  |

6. Once the MFA Duo challenge is completed, your application will load, as shown below. (excel is used as an example)

| xcel                                                                                                    | Search for online templates     |                                       | A Charles                                                                                                    | 0.1                                                                                                    | leff Flogerzi<br>Hogerzi@metich.air.etu |
|----------------------------------------------------------------------------------------------------|---------------------------------|---------------------------------------|----------------------------------------------------------------------------------------------------|----------------------------------------------------------------------------------------------------|-----------------------------------------|
| ecent                                                                                                    | Supposed searches: masters: Per | sonal Planners and fractures Lists Bu | agets charts cannotars                                                                                                    |                                                                                                    | March Account 1                         |
|                                                                                                    |                                 |                                       |                                                                                                    |                                                                                                    |                                         |
| Venkon Cloud<br>OneDrive - Regents of the University of California, Riverside + Desktop                                    | A B C                           |                                       | Get started with                                                                                                    | Make your first                                                                                                    | Get more out of                         |
| Venkon Cloud-test<br>DiseDrive - Regents of the University of California, Kiverside - Deaktop                              | 4                               | Take a tour                           | Formulas                                                                                                    | PivotTable                                                                                                    | PivotTables                             |
|                                                                                                    | 5                               |                                       | 1                                                                                                    |                                                                                                    | (per)                                   |
| UCR Patient List-TEST<br>OneDrive - Regents of the University of California, Riverside - Desktop                           | 7<br>Blank workbook             | Welcome to Excel                      | Formula tutorial                                                                                                    | PicotTable tutorial                                                                                                    | Get more out of PivotTables             |
|                                                                                                    |                                 |                                       |                                                                                                    |                                                                                                    |                                         |
| UCR Patient List 2020-01-22-12-50-27<br>OneDrive - Regents of the University of California, Riverside = Desktop            |                                 |                                       |                                                                                                    |                                                                                                    |                                         |
| SSN EDM<br>OneDrive - Regents of the University of California, Riverside - Documents                                       | Coine beared                    | Aurt 20XX                             | Presid Statistic Surger                                                                                                    | Sameter Para                                                                                                    | 104 March                               |
| EDM TEST Auto Label<br>OneDrive - Regents of the University of California, Riverside - Desktop                             | Pie charts                      | 1111111                               |                                                                                                    |                                                                                                    |                                         |
| SO Refresh WS<br>OneDrive - Regents of the University of California, Riverside - Desktop                                   |                                 |                                       |                                                                                                    |                                                                                                    |                                         |
| UCR draft Cutsheet UPDATED 3-23-2018<br>Regents of the University of California, liverside – sites – DrT – Shated Document | Beyond ple charts tutorial      | Seasonal photo calendar               | Personal Monthly Budget                                                                                                    | Seasonal Illustrated any year cale                                                                                                    | Any year one-month calendar             |
| UCR draft Cutsheet<br>Regents of the University of California, Riverside = sites = DiT = Shared Document                   | 10.22                           |                                       |                                                                                                    |                                                                                                    |                                         |
| 12.05.19 Physical Inventory<br>Regents of the University of California, Eventide = sites = OIT = Shared Document           | -                               | BADIET COLONIER                       |                                                                                                    |                                                                                                    | Company Name                            |
| Copy of Computers<br>OneDrive - Regents of the University of California, Riverside - Desktop                               | 1 1 1 fm 1 1 1                  |                                       |                                                                                                    | And Annual Property in the second second sec | Analysis of some                        |
| Test MRN-PP<br>OneDrive - Regents of the University of California, Everside - Desktop                                      | ::::::                          | 8                                     |                                                                                                    | Americana and a Constant and a Constant and a Const | RETS Sectores                           |
|                                                                                                    | Academic calendar               | Monthly company budget                | Household monthly backart                                                                                                    | Weekly chore schedule                                                                                                    | Bachroppen Bac                          |
| Test. data 2<br>OneDrive - Regents of the University of California, Riverside = personal = Regens                          |                                 | and a start of souths                 | and a second second sec |                                                                                                    |                                         |
| BMSC Faculty List (1)<br>OneDrive - Regents of the University of California, Riverside - personal - flogensi               | lear -                          |                                       |                                                                                                    |                                                                                                    |                                         |
| MFA enabled app requirments<br>OneDrive - Regents of the University of California, Riverside - Desktop                     |                                 |                                       |                                                                                                    | Anterest Incom                                                                                                    |                                         |
| LaCkinita Cut Sheet<br>OneDrive - Regents of the University of California, Riverside - Documents                           |                                 |                                       |                                                                                                    |                                                                                                    |                                         |
| Open Other Workbooks                                                                                                    |                                 |                                       |                                                                                                    |                                                                                                    |                                         |
|                                                                                                    | Eftur belance sheet             | Stadent schedule                      | Weekly attendance report                                                                                                    | Simple Involce                                                                                                    | Sales involce tracker                   |

With the Remote Application platform, you are not just limited to 1 application at a time, but you can have as many as you need open at once. To do this you must do the following
UCR SOM – IT Operations

**a.** After your first application loads click on all applications in the upper left as shown below

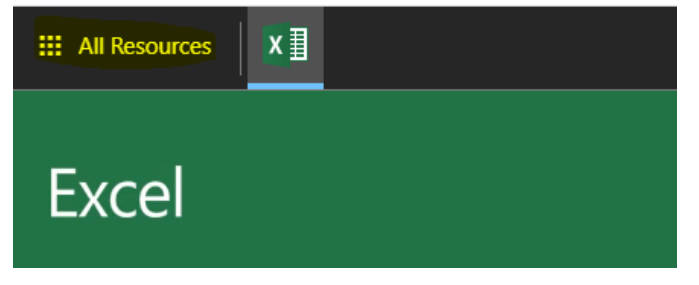

**b.** This will move you back to the previous screen where you can choose another application. This example will show the word icon. You can think of this like a windows taskbar which you can toggle between applications.

| III All Resources | ×∃ | w |  |
|-------------------|----|---|--|
| Word              |    |   |  |
| Recent            |    |   |  |

c. To move between apps, you can just left click on the icon to switch back and forth.

How to use the Applications to access Vault, One Drive, and User Personal Files

UCR SOM - IT Operations

#### 1. Accessing Vault or Department Shares in all Office Applications

a. To access files on the Vault server in any application, click on open other documents as shown below

| Word                                                     |                                                             |
|----------------------------------------------------------|-------------------------------------------------------------|
| Recent                                                   |                                                             |
| You haven't opened any document<br>Open Other Documents. | ts recently. To browse for a document, start by clicking on |
| Den Other Document                                       |                                                             |
|                                                          |                                                             |
|                                                          |                                                             |

**b.** Select Browse as shown below

| III All Resource                       | ĸ X∄ ₩∃     |                                     |
|----------------------------------------|-------------|-------------------------------------|
| $\left( \boldsymbol{\epsilon} \right)$ |             |                                     |
| Info                                   | Open        |                                     |
| New                                    | (L) Recent  | You haven't opened any documents re |
| Open<br>Save                           |             |                                     |
| Save As                                | OneDrive    |                                     |
| Save as Adobe<br>PDF                   | Add a Place |                                     |
| Print<br>Share                         | Browse      |                                     |
|                                        |             |                                     |
|                                        |             |                                     |
| Account                                |             |                                     |
| Options                                |             |                                     |

c. Expand This PC as shown below by clicking on the > next to This PC

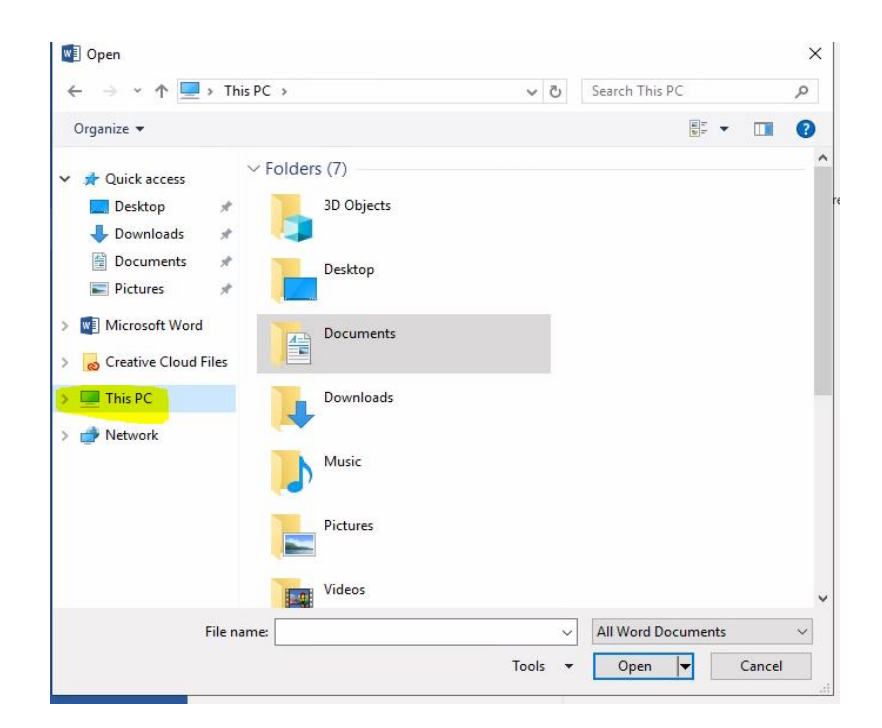

**d.** At the bottom of this expanded list, you will see to mapped network drives. One represents access to all folders on Vault under the Groups directory and the User Files are individuals files from vault that are stored on My Documents and My desktop

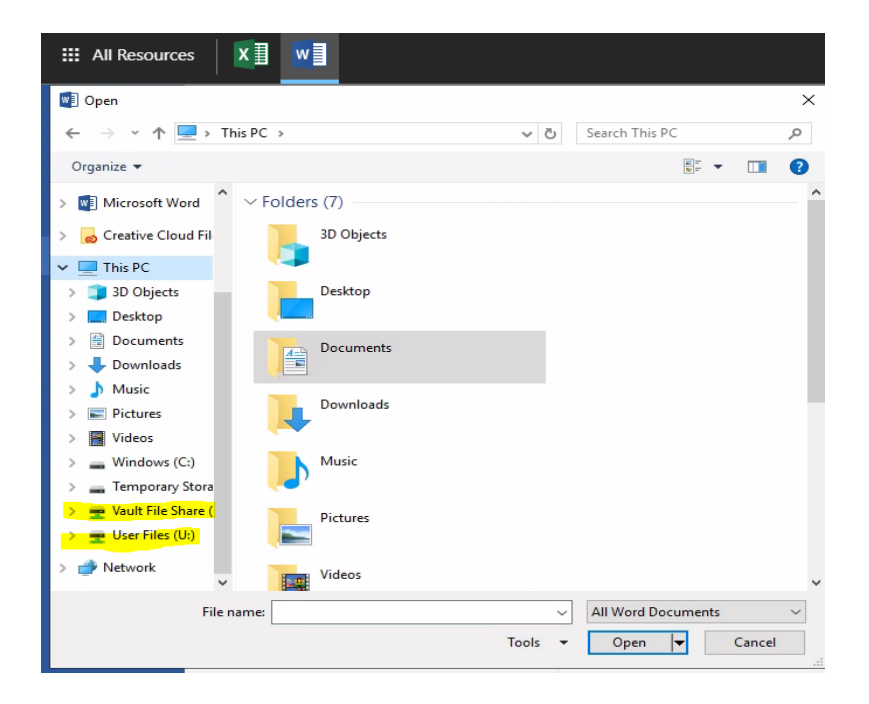

### 2. Accessing One Drive Files

- **a.** To Access One Drive files, you must sign into your School of Medicine account within the application. In this example, I will show how to do this using Word, but it will work all office application
- b. In the upper right click on the link Sign into get the most out of Office as shown below

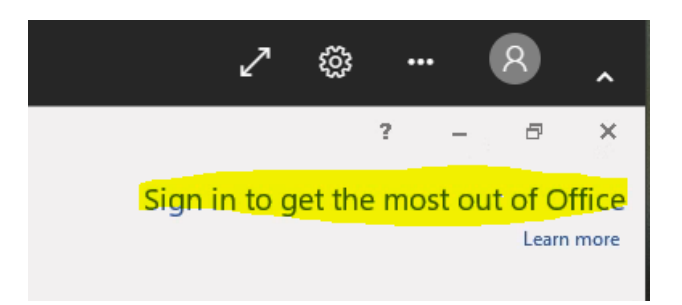

c. Enter your email address using the netid@medsch.ucr.edu as shown below and click Next

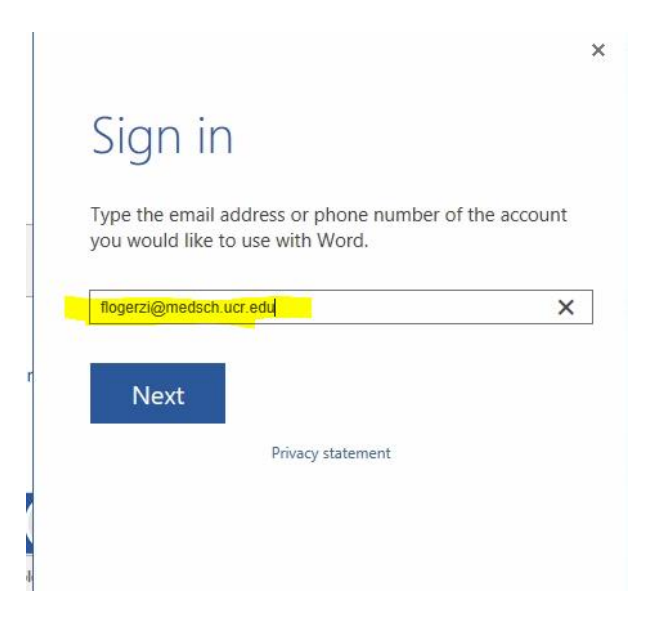

d. You will see the SOM Azure SSO page as shown below. Please enter your current medsch password

| UCRIVERSIDE School of Medicine              |         |  |  |  |  |
|---------------------------------------------|---------|--|--|--|--|
| ← flogerzi@medsch.ucr.edu<br>Enter password |         |  |  |  |  |
|                                             |         |  |  |  |  |
| Forgot my password                          |         |  |  |  |  |
| Sign in with another account                |         |  |  |  |  |
|                                             | Sign in |  |  |  |  |

e. Once Completed in the upper right corner you will notice your username and email address will be displayed. This will signal the login attempt was successful

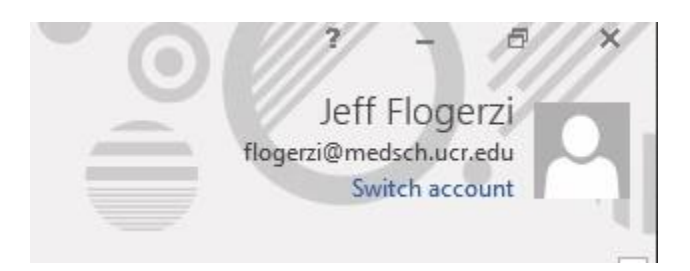

**f.** Now go back to open other Documents

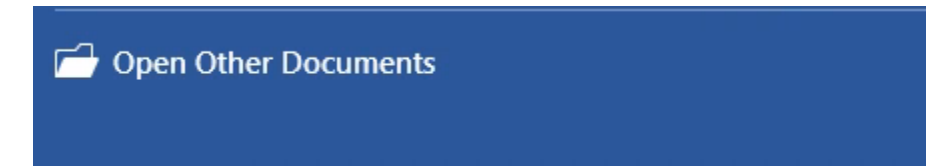

g. Now there will be 2 additional locations to access documents, OneDrive and SharePoint

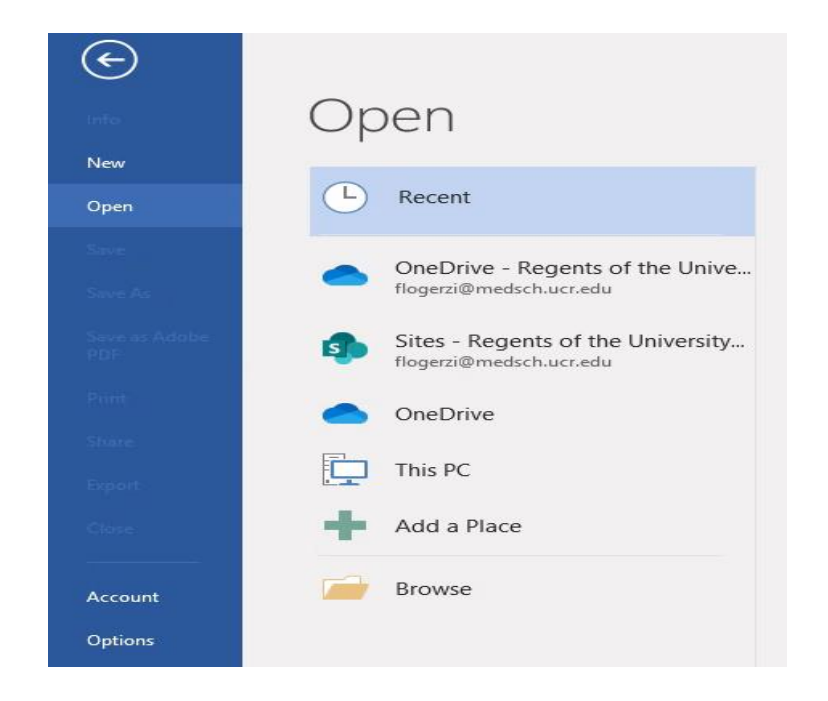

# **Escalation/Contacts:**

helpdesk@medsch.ucr.edu

Call UCR SOM IT Helpdesk: 951-827-7676

Other:

## **Detailed Revision & Approval History**

| Date<br>Revised | Description of Changes | Author        | Reviewer      | Date<br>Approved |
|-----------------|------------------------|---------------|---------------|------------------|
| 3-13-2020       | Initial Draft          | Jeff Flogerzi | Armando Gauna | 3-13-2020        |
| mm/dd/yyyy      |                        |               |               | mm/dd/yyyy       |
| mm/dd/yyyy      |                        |               |               | mm/dd/yyyy       |
| mm/dd/yyyy      |                        |               |               | mm/dd/yyyy       |